## Descarga de datos en el software Sokkia Link

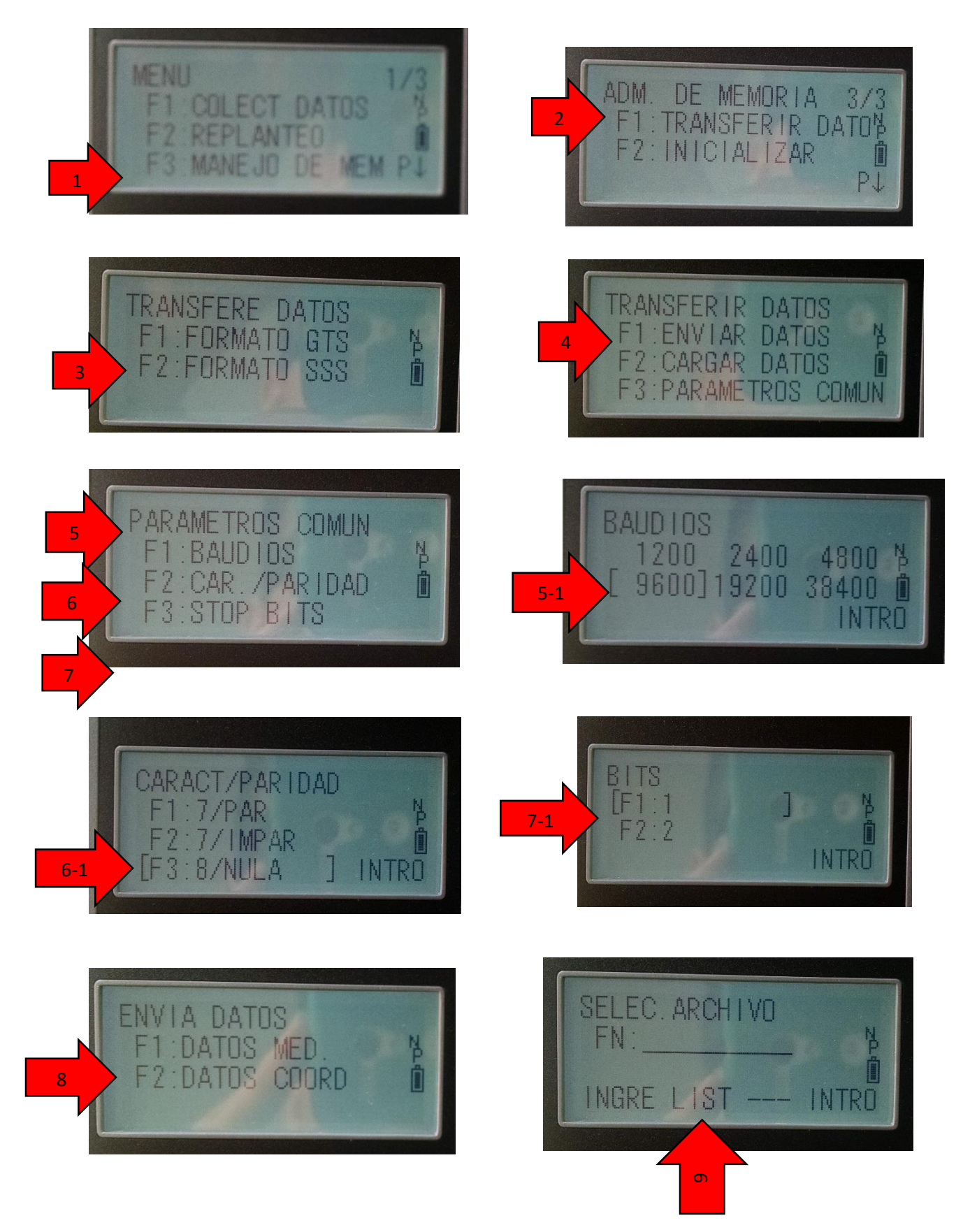

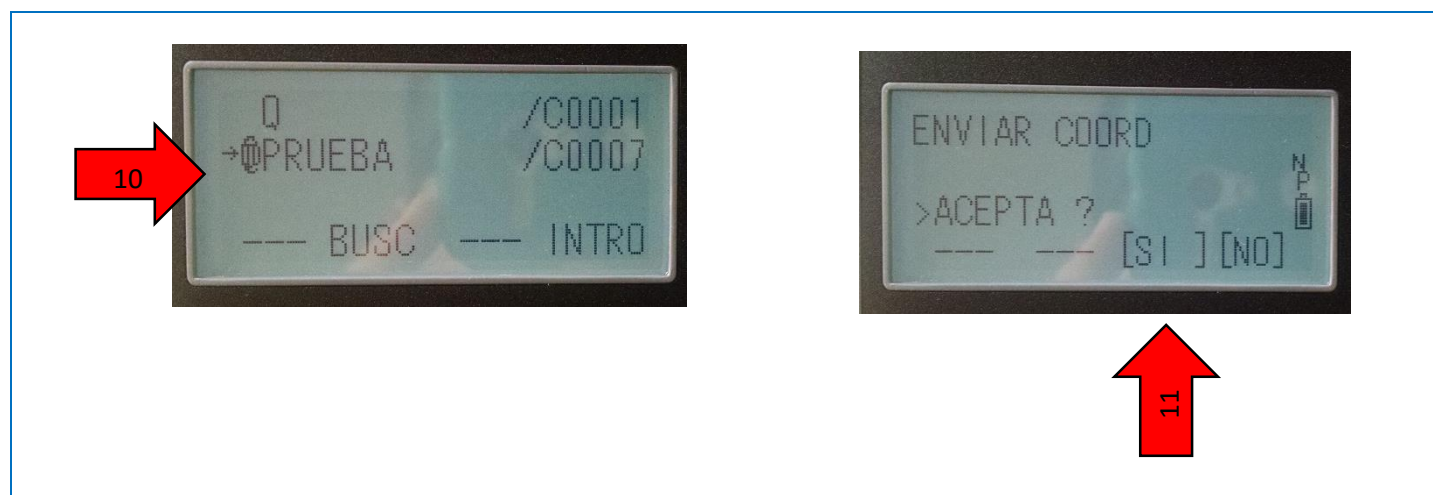

Una vez terminados los pasos anteriores y estando conectado el cable de transferencia de datos en el software de Sokkia Link.

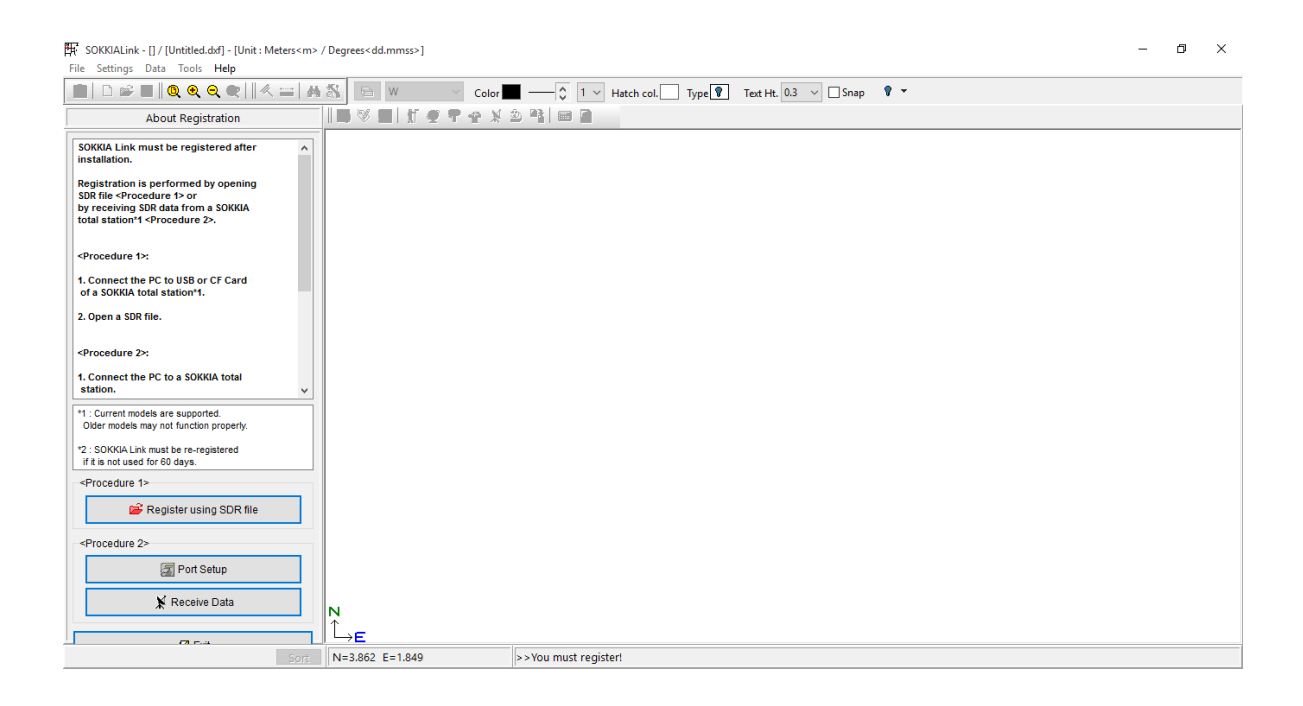

Se configura en la pestaña de *Port Setup* las mismas opciones que en la estación total, dar en "ok" para continuar.

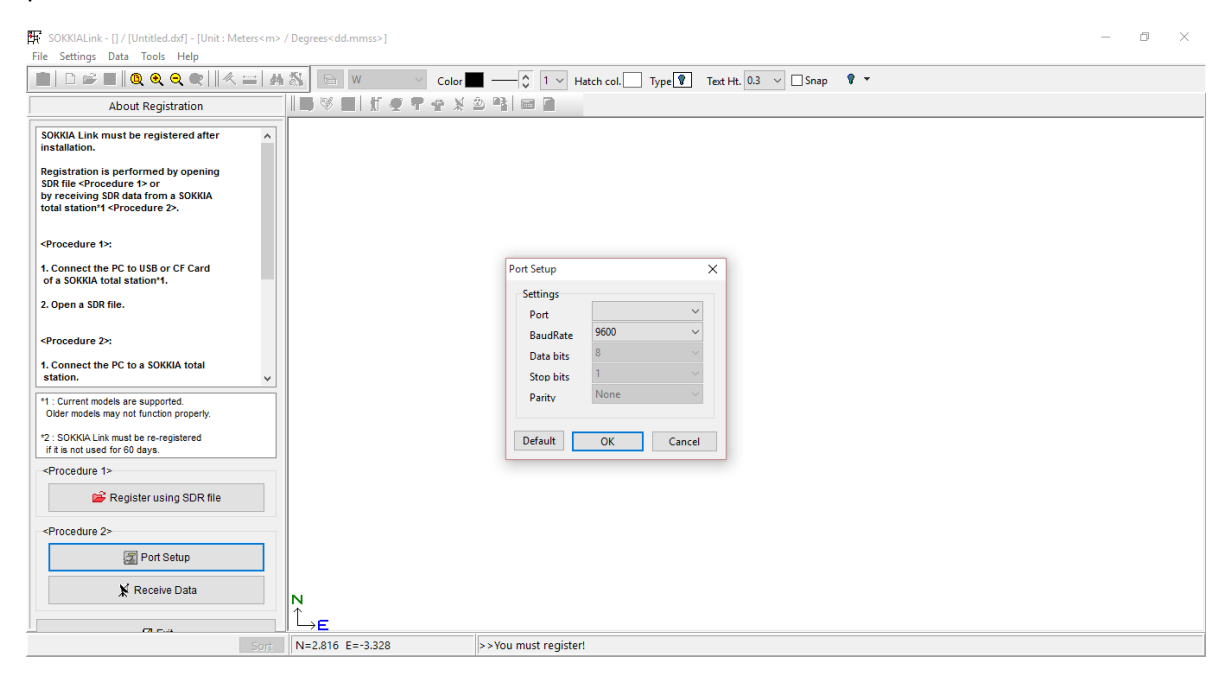

Paso siguiente, ir a la pestaña de *Receive Data*, se despliega una nueva ventana, allí darme clic en la opción de *Connection*, eso indicará que a partir de ese momento recibirá la información.

| SOKKIALink - [] / [Untitled.dxf] - [Unit : Meters <m> /</m>                                                                                                    | - / Degrees <dd.mmss>]</dd.mmss> | - 0 × |
|----------------------------------------------------------------------------------------------------|----------------------------------|-------|
|                                                                                                    | 1 🖏 🕞 W 🗸 Color 🔳                |       |
| About Registration                                                                                                    | III V II I V V V V II II II      |       |
| SOKKIA Link must be registered after                                                                                                    |                                  |       |
| Registration is performed by opening<br>SDR file <procedure 1=""> or<br/>by receiving SDR data from a SOKKIA<br/>total station1 &lt; <procedure 2="">.</procedure></procedure> | Receive Data X                   |       |
| <procedure 1="">:<br/>1. Connect the PC to USB or CF Card<br/>of a SOKKA total station*1.</procedure>                                                                          |                                  |       |
| 2. Open a SDR file.                                                                                                    |                                  |       |
| <procedure 2="">:<br/>1. Connect the PC to a SOKKIA total<br/>station. v<br/>1: Current models are supported<br/>Older models may not function property.</procedure>           | Clear                            |       |
| r2 : SOKKIA Link must be re-registered<br>if it is not used for 60 days.                                                                                                    | SDR Save File                    |       |
| <procedure 1=""></procedure>                                                                                                    | CTS DSR RLSD Ring Tx Rx          |       |
| <procedure 2="">   Port Setup   X Receive Data</procedure>                                                                                                    | N                                |       |
| Sort                                                                                                    |                                  |       |

Por último, En la Estación Total dar la orden de "si" y en enseguida se observa la información descargada en el programa.

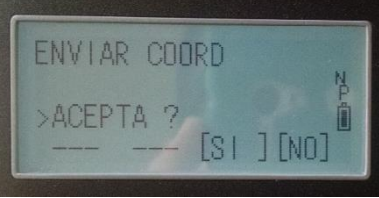